# Configurar o servidor de log remoto em um switch

## Objetivo

Um serviço de Log do sistema (Syslog) simplesmente aceita mensagens e as armazena em arquivos ou as imprime de acordo com um arquivo de configuração simples. Essa forma de registro é a melhor disponível para dispositivos Cisco, pois pode fornecer armazenamento protegido de longo prazo para registros. Isso é útil na solução de problemas de rotina e no tratamento de incidentes.

Os registros são salvos na memória local do dispositivo e também podem ser encaminhados pela rede para um servidor de registro remoto. Os registros no servidor de registro remoto servem como backup e são muito úteis para mesclagem de registros e análise de registros.

Este artigo fornece instruções sobre como você pode configurar o servidor de log remoto em seu switch.

## Dispositivos aplicáveis

- Sx250 Series
- Sx350 Series
- SG350X Series
- Sx500 Series
- Sx550X Series

### Versão de software

- 1.4.5.02 Série Sx500
- 2.2.0.66 Sx250 Series, SG350 Series, Sx350X Series, Sx550X Series

#### Configurar servidor de registro remoto

#### Configurar Servidor de Log Remoto Básico

Etapa 1. Efetue login no utilitário baseado na Web e escolha Administration > System Log > Remote Log Servers.

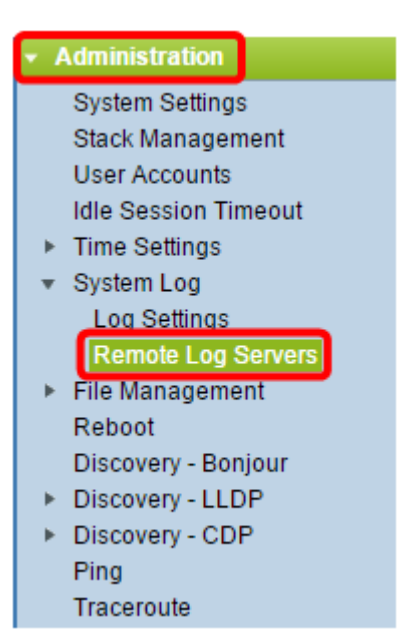

Etapa 2. Escolha uma opção nos botões de opção Definição do servidor.

| R | Remote Log Servers      |                                                                      |  |  |  |
|---|-------------------------|----------------------------------------------------------------------|--|--|--|
|   | Server Definition:      | <ul> <li>By Name</li> <li>By IP Address</li> <li>Disabled</li> </ul> |  |  |  |
|   | Server IP Address/Name: |                                                                      |  |  |  |
| E | Apply Cancel            | ]                                                                    |  |  |  |

As opções são:

- Por nome indica que o servidor de log remoto é identificado pelo nome.
- Por endereço IP indica que o servidor de log remoto é identificado por seu endereço IP.
- Desabilitado Desabilitar Servidor de Log Remoto.

Note: Neste exemplo, Por endereço IP é escolhido.

Etapa 3. Insira o endereço IP ou o nome do servidor no campo *Server IP Address/Name* (*Endereço IP/Nome do servidor*).

Note: Neste exemplo, um endereço IP é inserido.

| Address/Nems: 402.400.4.4 |
|---------------------------|
|                           |

Etapa 4. Clique em Apply.

Agora você deve ter configurado as configurações básicas para o servidor de log remoto em seu switch.

#### Configurar servidor de registro remoto avançado

Etapa 1. Faça login no utilitário baseado na Web e escolha **Avançado** na lista suspensa Modo de exibição.

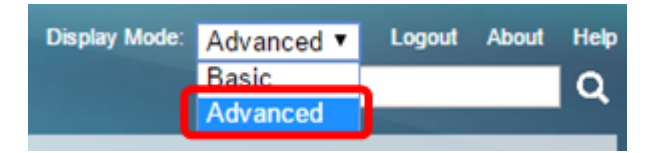

Etapa 2. Escolha Administration > System Log > Remote Log Servers.

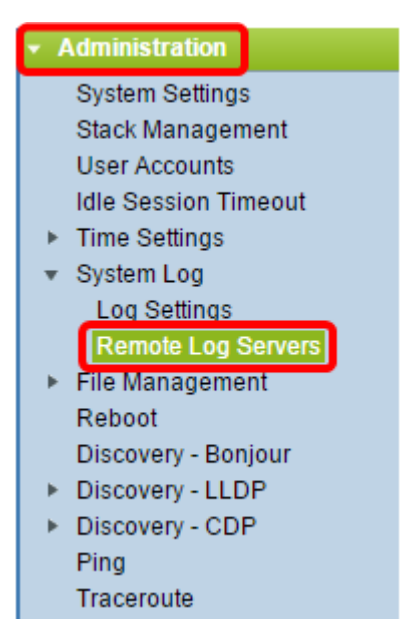

Etapa 3. (Opcional) Escolha a interface de origem cujo endereço IPv4 será usado como o endereço IPv4 de origem das mensagens SYSLOG enviadas aos servidores SYSLOG.

**Note:** Se a opção Auto (Automático) for escolhida, o sistema usará o endereço IP origem do endereço IP definido na interface de saída. Este é o valor padrão.

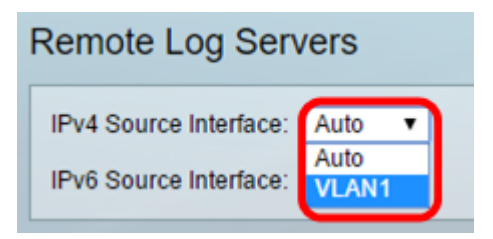

Note: Neste exemplo, a VLAN1 é escolhida.

Etapa 4. (Opcional) Escolha a interface de origem cujo endereço IPv6 será usado como o endereço IPv6 de origem das mensagens SYSLOG enviadas aos servidores SYSLOG.

**Note:** Se a opção Auto (Automático) for escolhida, o sistema usará o endereço IP origem do endereço IP definido na interface de saída. Este é o valor padrão.

| Remote Log Servers            |                                |  |  |
|-------------------------------|--------------------------------|--|--|
|                               | IPv4 Source Interface: VLAN1 ▼ |  |  |
| IPv6 Source Interface: Auto 🔻 |                                |  |  |
| Apply Cancel                  |                                |  |  |

Note: Neste exemplo, Automático é escolhido.

Etapa 5. Clique em Aplicar para salvar as configurações.

| Remote Log Servers |                    |  |  |
|--------------------|--------------------|--|--|
| IPv4 Source        | Interface: VLAN1 🔻 |  |  |
| IPv6 Source        | Interface: Auto 🔻  |  |  |
| Apply              | Cancel             |  |  |

Etapa 6. Na área da Tabela do Servidor de Log Remoto, clique em Adicionar.

| Remote Log Servers      |          |           |           |             |                                   |
|-------------------------|----------|-----------|-----------|-------------|-----------------------------------|
| Succ                    | ess. To  | o permane | ntly save | the configu | ration, go to the File Operations |
| IPv4 Source             | e Interf | ace: VLAN | 1 🔻       |             |                                   |
| IPv6 Source             | e Interf | ace: Auto | •         |             |                                   |
| Apply Cancel            |          |           |           |             |                                   |
| Remote Log Server Table |          |           |           |             |                                   |
| 📃 Log S                 | erver    | UDP Port  | Facility  | Description | Minimum Severity                  |
| 0 results found.        |          |           |           |             |                                   |
| Add                     |          | Edit      | Del       | ete         |                                   |

Passo 7. Escolha um botão de opção Definição do receptor.

| Receiver Definition:        | By IP address               |
|-----------------------------|-----------------------------|
| IP Version:                 | Version 6 • Version 4       |
| IPv6 Address Type:          | Iink Local Global           |
| Link Local Interface:       | VLAN 1 V                    |
| Log Server IP Address/Name: |                             |
| UDP Port:                   | 514 (Range: 1 - 65535, Defa |
| Facility:                   | Local 7 🔻                   |
| Description:                |                             |
| Minimum Severity:           | Informational <b>*</b>      |
| Apply Close                 |                             |

- Por nome indica que o servidor de log remoto é identificado pelo nome.
- Por endereço IP indica que o servidor de log remoto é identificado por seu endereço IP.

Note: Neste exemplo, Por endereço IP é escolhido.

Etapa 8. Escolha uma versão IP.

- Versão 6 indica o tipo de endereço IPv6.
- Versão 4 indica o tipo de endereço IPv4.

Etapa 9. (Opcional) Se o tipo de endereço IP da versão 6 for escolhido na etapa 8, clique no tipo de endereço IPv6 desejado.

- Link local indica o endereço IPv6 identifica exclusivamente os hosts em um único link de rede.
- Global Denota que o endereço IPv6 é um unicast global visível e acessível de outras redes.

Etapa 10. (Opcional) Se o Tipo de Endereço IPv6 de Link Local for escolhido na Etapa 9, escolha a interface local de link na lista suspensa Interface local de link.

| Receiver Definition:       | By IP address 		By name |
|----------------------------|-------------------------|
| IP Version:                | Version 6 Version 4     |
| IPv6 Address Type:         | 💿 Link Local 📄 Global   |
| Link Local Interface:      | VLAN 1 🔻                |
| Log Server IP Address/Name | VLAN 1                  |

Etapa 11. Insira o endereço IP ou o nome do servidor de log remoto com base na sua escolha no campo Definição do servidor no campo *Endereço IP/Nome do Servidor de Log*.

| Server Definition:          | By IP address 		By name      |
|-----------------------------|------------------------------|
| IP Version:                 | Version 6 • Version 4        |
| IPv6 Address Type:          | Link Local Global            |
| Link Local Interface:       | VLAN 1 🔻                     |
| Log Server IP Address/Name: | 192.168.1.1                  |
| ODP Port:                   | 514 (Range: 1 - 65535, Defau |
| Facility:                   | Local 7 🔻                    |
| Description:                |                              |
| Minimum Severity:           | Informational <b>v</b>       |
| Apply Close                 |                              |

Etapa 12. Insira o número da porta UDP no campo Porta UDP para o qual as mensagens de log são enviadas. O padrão é 514.

Etapa 13. Escolha o valor do recurso desejado que descreve as mensagens de log enviadas ao servidor. Facility é um nome de código que é usado para identificar os destinos remotos do Servidor syslog. Os Locais 0 a 7 estão disponíveis na lista suspensa Instalação. Somente um valor de recurso pode ser atribuído a um servidor. Se um segundo código de recurso for atribuído, o primeiro valor de recurso será substituído. O padrão é Local 7.

| Facility:         | Local 7 🔻 |
|-------------------|-----------|
| Description:      | Local 0   |
|                   | Local 1   |
|                   | Local 3   |
|                   | Local 4   |
| Minimum Severity: | Local 5   |
|                   | Local 7   |
| Apply Close       |           |

Etapa 14. Digite a descrição definida pelo usuário do servidor de log remoto no campo *Descrição*.

| Description: | Remote log server |
|--------------|-------------------|
|              | ĥ                 |

Etapa 15. Escolha o nível mínimo de gravidade das mensagens de log a serem enviadas ao servidor remoto. A configuração de valor padrão é Informacional.

| Minimum Severity: | Informational 🔻                |
|-------------------|--------------------------------|
| Apply Close       | Emergency<br>Alert<br>Critical |
|                   | Error                          |
|                   | Warning<br>Notice              |
|                   | Debug                          |

A lista suspensa Gravidade mínima tem os seguintes níveis de gravidade de evento listados da gravidade mais alta para a mais baixa.

- Emergência sistema não pode ser usado.
- Alerta Ação necessária.
- Crítico Sistema está em uma condição crítica.
- Erro sistema está em condição de erro.
- Aviso aviso sistema ocorreu.
- Aviso sistema está funcionando corretamente, mas ocorreu um aviso do sistema.
- Informativo Informações do Dispositivo.

Etapa 16. Clique em Apply para salvar as configurações.

| Receiver Definition:        | By IP address 	By name        |
|-----------------------------|-------------------------------|
| IP Version:                 | Version 6 Version 4           |
| IPv6 Address Type:          | Iink Local Global             |
| Link Local Interface:       | VLAN 1 🔻                      |
| Log Server IP Address/Name: | 192.168.1.1                   |
| ODP Port:                   | 514 (Range: 1 - 65535, Defaul |
| Facility:                   | Local 7 V                     |
| Description:                | Remote log server             |
| Minimum Severity:           | Error •                       |
| Apply Close                 |                               |

Etapa 17. Clique em Close. A área da tabela Servidor de Log Remoto deve exibir o novo servidor.

Etapa 18. (Opcional) Clique em **Salvar** para atualizar o arquivo de configuração de inicialização.

| MP 48-Port Gigabit PoE Stackable Managed Switch                 |          |          |             |                  |  |
|-----------------------------------------------------------------|----------|----------|-------------|------------------|--|
| Remote Log Servers                                              |          |          |             |                  |  |
| IPv4 Source Interface: VLAN1 ▼<br>IPv6 Source Interface: Auto ▼ |          |          |             |                  |  |
| Apply Cancel                                                    |          |          |             |                  |  |
| Remote Log Server Table                                         |          |          |             |                  |  |
| Log Server                                                      | UDP Port | Facility | Description | Minimum Severity |  |
| 192.168.1.1                                                     | 514      | Local 7  |             | Error            |  |
| Add                                                             | Edit     | Dele     | te          |                  |  |

Agora você deve ter configurado as configurações avançadas do servidor de log remoto em seu switch.